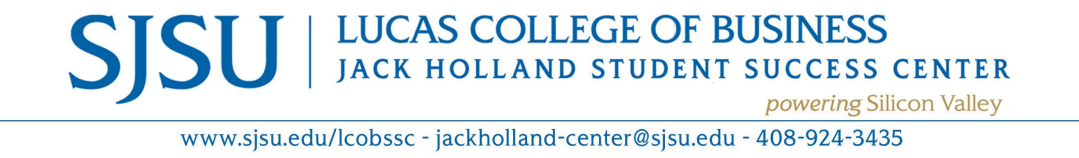

Dear Declared Business Students,

Thank you for completing steps 1 - 3 of our online graduation application process. Your final step is to Apply for Graduation for one of the following terms: Fall 2024, Spring 2024 or Summer 2024. Please follow the instructions below so that you may complete this final step successfully.

Jack Holland Student Success Center

- 1. Login to MySJSU.
  - a. On the Student Center page, click the My Academics link.

| No Hold                      | s No To Dos 1 Other Indicators |              |  |
|------------------------------|--------------------------------|--------------|--|
| ademics                      |                                |              |  |
| This Week's Schedule         |                                | Search       |  |
| CLASS                        | SCHEDULE                       | Plan         |  |
| NUFS 144-92<br>LEC (48783)   | TBA<br>On Line                 | Enroll       |  |
| NURS 100WE-80<br>LEC (47151) | Tu 9:00AM - 11:50AM<br>On Line | My Academics |  |
| NURS 112-82                  | Tu 4:30PM - 7:20PM<br>On Line  | MyProgress   |  |
| LEC (45000)                  |                                |              |  |

 Click the View my graduation status link to review the name that will be printed on your diploma and your diploma mailing address.

| My Academics                   |   |                        |                                                                   |
|--------------------------------|---|------------------------|-------------------------------------------------------------------|
| Sammy Spartan                  |   |                        |                                                                   |
| View MyProgress report         | > | My Program             |                                                                   |
| Create a what-if scenario      | > | Current Academic       | Objective                                                         |
| View my advisors               | > | Requirement (C         | atalog) Term                                                      |
| View my transfer credit report | > | Career:                | Undergraduate Fall 2020                                           |
| View my course history         | > | Program:<br>Plan:      | UGD - Undergraduate Degree Fall 2020<br>Nursing with RN Fall 2023 |
| View my unofficial transcript  | > | Expected Grad<br>Term: | Spring 2025                                                       |
| View my Advisor Notes          | > | Graduation<br>Status:  | Eligible for Graduation                                           |
| CSU FacGrad Campus Page        |   | Current Academ         | nic Summary                                                       |
| Apply for graduation           | > | Last Term              | Fall 2023                                                         |
| View my graduation status      | > | Registered:            | 3 131                                                             |

- 3. Review/Update your diploma name.
  - a. Students may use a name other than their Primary (legal) Name on their diploma. If a student adds a Diploma Name before established deadlines, that name will be used on their diploma. Otherwise, the diploma will show the Primary Name from MySJSU.

For more information, go to <u>Name Printed on Your Diploma</u> webpage.

To update the diploma name, click on the Update Diploma Name link.

- b. Update Diploma Name
  - i. You will be taken to Add a new name if you have not previously added a diploma name. If you are taken to Change name, proceed to Step ii.
    - Enter the appropriate information for your diploma name.
    - Click the Save button.

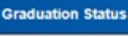

Update Diploma Address

| ogram: UGD - Undergr   | aduate Degree                                                                                 |
|------------------------|-----------------------------------------------------------------------------------------------|
| San Jose State Univer  | sity   Undergraduate                                                                          |
| Degree: Bachelor of    | Science                                                                                       |
| Major: Nursing wi      | th RN                                                                                         |
| Status: Eligible for G | raduation                                                                                     |
| Expected Graduation    | i Term:                                                                                       |
| Spring 2025            |                                                                                               |
| ident Information      |                                                                                               |
| idents may use a na    | me other than their Primary (legal) Name on their diploma. If a student adds a Diploma Name   |
| fore established dea   | dlines, that name will be used on their diploma. Otherwise, the diploma will show the Primary |

| Sammy Spartan                  | Fach name  | must have a typ | e associat | ed with it to indicate how you use | that name |
|--------------------------------|------------|-----------------|------------|------------------------------------|-----------|
| Add a new name                 | Eucirmunio | must nave a typ | e associa  | of minit to indicate non-you use   | that name |
| Name Type                      | Diploma    |                 |            |                                    |           |
| Format Using                   | English    | Change Form     | at         |                                    |           |
| Prefix                         | Select     | ~               |            |                                    |           |
| "First Name                    |            |                 |            |                                    |           |
| Middle Name                    |            |                 |            |                                    |           |
| *Last Name                     |            |                 |            |                                    |           |
| Suffix                         | Select     |                 | ~          |                                    |           |
| Date new name will take effect | 10/27/20   | 23              | <b>m</b>   | (EXAMPLE: 12/31/2000)              |           |

- Your entry was saved successfully.
- Click the button to return to the Graduation Status page.
- Proceed to Step 4.

| Sammy Spartan              |  |
|----------------------------|--|
| ✓ The Save was successful. |  |
|                            |  |

- ii. You will be taken to **Change name** if you already have a diploma name.
  - Update the appropriate information for your diploma name.
  - Click the save button.

| Change name                    |                                  |
|--------------------------------|----------------------------------|
| Name Type                      | Diploma                          |
| Format Using                   | English Change Format            |
| Prefix                         | Select v                         |
| "First Name                    | Sammy                            |
| Middle Name                    | SJ                               |
| "Last Name                     | Spartan                          |
| Suffix                         | Select ~                         |
| Date new name will take effect | 10/26/2023 (EXAMPLE: 12/31/2000) |

- Your entry was saved successfully.
- Click the <sup>ок</sup> button to return to the Graduation Status page.

| Sammy Spartan             |  |
|---------------------------|--|
| ✓ The Save was successful |  |

4. Review/Update your diploma address. Students may send their diploma to a different address. If a student adds a Diploma Address before established deadlines, that address will be used to send their diploma. Otherwise, the diploma will be mailed to the mailing address.

For more information, go to the <u>Mailing Address</u> webpage.

To review/update the diploma address click on the Update Diploma Address link

| raduation Status                                      |                                                                          | Ret    |
|-------------------------------------------------------|--------------------------------------------------------------------------|--------|
| ammy Spartan                                          |                                                                          | ≣ Me   |
| rogram: UGD - Undergraduate Degree                    |                                                                          |        |
| San Jose State University   Undergraduate             |                                                                          |        |
| Degree: Bachelor of Science                           |                                                                          |        |
| Major: Nursing with RN                                |                                                                          |        |
| Status: Eligible for Graduation                       |                                                                          |        |
| Expected Graduation Term:                             |                                                                          |        |
| Spring 2025                                           |                                                                          |        |
| udent Information                                     |                                                                          |        |
| tudents may use a name other than their Primary (leg  | al) Name on their diploma. If a student adds a Diploma Name before estal | blishe |
| eadlines, that name will be used on their diploma. Ot | herwise, the diploma will show the Primary Name from MySJSU.             |        |
| pdate Diploma Name                                    |                                                                          |        |
| partan, Sammy SJ                                      |                                                                          |        |

| Addresses     |         |          |      |      |
|---------------|---------|----------|------|------|
| Sammy Spartan |         |          |      | 23UX |
| ADDRESS TYPE  | ADDRESS | <u> </u> | EDIT |      |

## i. You will be taken to the **Addresses page**.

If you don't have an existing address type of Diploma, click

the button to enter one. *If you have an existing diploma address, proceed to* **Step ii**.

- Enter the appropriate information for your diploma name.
- Click the ok button.

| <ul> <li>Saminy spartan</li> </ul>          |                                                         |  |
|---------------------------------------------|---------------------------------------------------------|--|
| Please follow the standard                  | ddress rules below when updating/entering your address: |  |
| Do not use commas                           | r periods.                                              |  |
| <ul> <li>Use the '#' sign to ind</li> </ul> | cate an apartment number.                               |  |
| <ul> <li>Use mixed case, as o</li> </ul>    | iposed to all uppercase or lower case letters.          |  |
| Sample USA Address (inte                    | national addresses may require other information):      |  |
| Address 1: 25 N 74 St #                     | 33                                                      |  |
| Address 2: blank if no in                   | prmation needed                                         |  |
| City: San Jose                              |                                                         |  |
| State: CA                                   |                                                         |  |
| Postal: 95192                               |                                                         |  |
| 101121-0012111                              |                                                         |  |
| Country                                     | United States                                           |  |
| Change Country                              |                                                         |  |
| *Address 1                                  |                                                         |  |
| Address 2                                   |                                                         |  |
| Address 3                                   |                                                         |  |
| City                                        |                                                         |  |
| State                                       | Q                                                       |  |
| Postal                                      |                                                         |  |
|                                             |                                                         |  |

- Check the Diploma address type.
- Click the button.

| Sammy Spartan                                                                                                    |                                                                        |                                    |                                                                                                  |
|----------------------------------------------------------------------------------------------------|------------------------------------------------------------------------|------------------------------------|--------------------------------------------------------------------------------------------------|
| /erify your address information be                                                                                 | low and select the address                                             | s type(s) asso                     | ciated with it on the right.                                                                     |
| An asterisk (*) to the right of a typ<br>ype, you will automatically overrid<br>mavailable for association with an | e indicates that another ad<br>le the previous address. An<br>address. | dress is alread<br>ny type that is | ly associated with this type. If you choose th<br>grayed out is for display only or is otherwise |
| Address Types                                                                                                    |                                                                        |                                    |                                                                                                  |
| Home * Mail *                                                                                                    | Diploma Si                                                             | EVIS D                             |                                                                                                  |
| Add a new address                                                                                                  |                                                                        |                                    |                                                                                                  |
| 1000 Sammy Ct<br>San Jose, CA 95192<br>Clit Address                                                                |                                                                        |                                    |                                                                                                  |
| Date new address will take                                                                                         | 10/26/2023                                                             | <b>#</b>                           | (EXAMPLE: 12/31/2000)                                                                            |

• The diploma address was saved successfully.

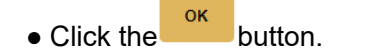

| Add a new address > Save Confirmation |    |
|---------------------------------------|----|
| Sammy Spartan                         |    |
| ✓ The Save was successful.            |    |
|                                       | ОК |

ii. If you have an existing diploma address, you can

click the button to update it if needed. If you do not need to update it, proceed to **Step 5.** 

| Addresses     |                                         |                   |
|---------------|-----------------------------------------|-------------------|
| Sammy Spartan |                                         |                   |
| ADDRESS TYPE  | ADDRESS                                 | ▲ EDIT            |
| Home          | 1000 Spartan Lane<br>San Jose, CA 95192 | 🖋 Edit            |
| Mail          | 1000 Spartan Lane<br>San Jose, CA 95192 | 🖋 Edit            |
| Diploma       | 1000 Sammy Ct<br>San Jose, CA 95192     | edit              |
|               |                                         | Add a new address |

- Update the appropriate information.
- Click the button.

| Diance follow the stand                                          | and address rules helpsy when updating/astering your address |  |
|------------------------------------------------------------------|--------------------------------------------------------------|--|
| riease jollow the stand                                          | aru auuress rules below when uppaungreniering your aubress.  |  |
| <ul> <li>Do not use comm</li> <li>Use the '#' sign to</li> </ul> | as or periods.                                               |  |
| <ul> <li>Use mixed case,</li> </ul>                              | as opposed to all uppercase or lower case letters.           |  |
| Sample USA Address                                               | (international addresses may require other information):     |  |
|                                                                  |                                                              |  |
| Address 1: 25 N 74                                               | S1 # 83                                                      |  |
| Address 2: blank if r                                            | o information needed                                         |  |
| City: San Jose                                                   |                                                              |  |
| State: CA                                                        |                                                              |  |
| Postal: 95192                                                    |                                                              |  |
| Country                                                          | United States                                                |  |
| Change Country                                                   |                                                              |  |
| Address 1                                                        | 1000 Sammy Ct                                                |  |
| Address 2                                                        |                                                              |  |
| Address 3                                                        |                                                              |  |
| City                                                             | San Jose                                                     |  |
| State                                                            | CA Q CALIFORNIA                                              |  |
| Postal                                                           | 95192                                                        |  |
|                                                                  |                                                              |  |

• Click the save button.

## Addresses > Change Address

## Sammy Spartan

Verify your address information below and select the address type(s) associated with it on the right.

An asterisk (\*) to the right of a type indicates that another address is already associated with this type. If you choose this type, you will automatically override the previous address. Any type that is grayed out is for display only or is otherwise unavailable for association with an address.

## Address Types

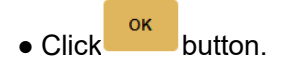

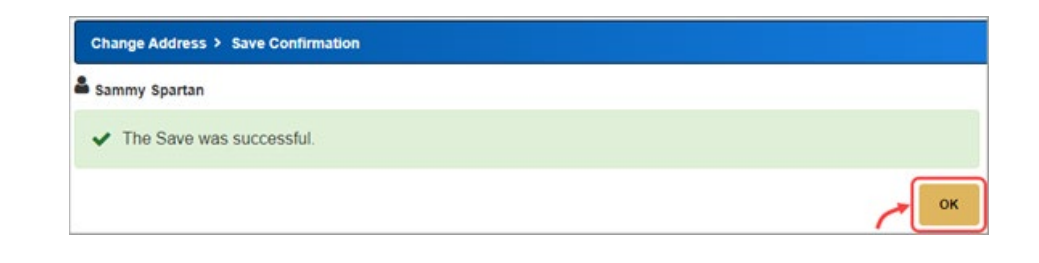

• Verify Diploma Address updated appropriately.

| Sammy Spartan |                                         |        |
|---------------|-----------------------------------------|--------|
| ADDRESS TYPE  | ADDRESS                                 | EDIT   |
| Home          | 1000 Spartan Lane<br>San Jose, CA 95192 | 🖋 Edit |
| Mail          | 1000 Spartan Lane<br>San Jose, CA 95192 | 🖋 Edit |
| Diploma       | 1000 Sammy Ct<br>San Jose, CA 95192     | 🥒 Edit |

5. You are now ready to apply for graduation. Click the Student Center link on the left navigation pane.

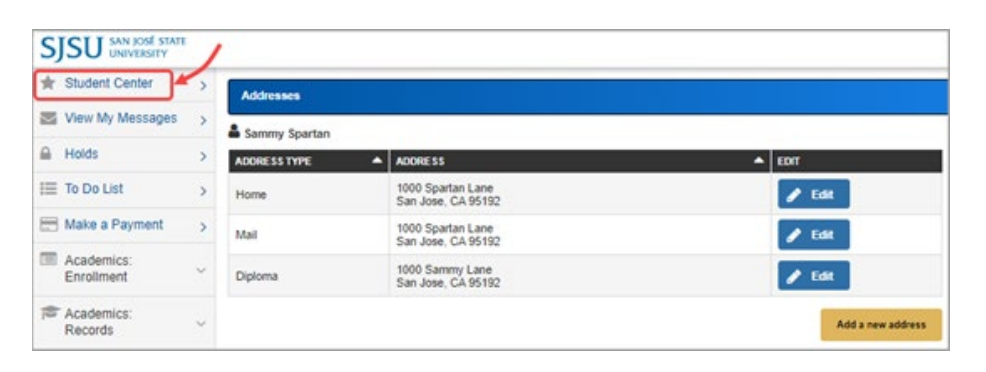

6. On the Student Center page, click the My Academics link.

| Sammy's Student Center                                   |                                  |                                         |          |
|----------------------------------------------------------|----------------------------------|-----------------------------------------|----------|
| View Messages                                            | s 📗 No To Dos 🔝 1 Other Indicato | rs                                      |          |
| Academics                                                |                                  |                                         | 1        |
| This Week's Schedule                                     |                                  | Search                                  | >        |
| CLASS                                                    | SCHEDULE                         | Plan                                    | >        |
| NUFS 144-92<br>LEC (48783)                               | TBA<br>On Line                   | Enroll                                  | >        |
| NURS 100WE-80 Tu 9:00AM - 11:50AM<br>LEC (47151) On Line |                                  | My Academics                            | <u> </u> |
| NURS 112-82<br>LEC (49888)                               | Tu 4:30PM - 7:20PM<br>On Line    | MyProgress<br>Order Official Transcript | >        |

7. Click the Apply for graduation link.

| (                              |     |                        |                                      |
|--------------------------------|-----|------------------------|--------------------------------------|
| Sammy Spartan                  |     |                        |                                      |
| View MyProgress report         | >   | My Program             |                                      |
| Create a what-if scenario      | >   | Current Academic       | Objective                            |
| View my advisors               | >   | Requirement (C         | atalog) Term                         |
| View my transfer credit report | >   | Career:                | Undergraduate Fall 2020              |
|                                |     | Program:               | UGD - Undergraduate Degree Fall 2020 |
| View my course history         | >   | Plan:                  | Nursing with RN Fall 2023            |
| View my unofficial transcript  | >   | Expected Grad<br>Term: | Spring 2025                          |
| View my Advisor Notes          | >   | Graduation             | Eligible for Graduation              |
| CSU FacGrad Campus Page        | 1   | Current Academ         | nic Summary                          |
| Apply for graduation           | >   | Last Term              |                                      |
| View my graduation status      | >   | Registered:            | Fall 2023                            |
| ter try ground to the          | · · | Overall GPA:           | 3.131                                |

8. Verify the degree and major. If this is not the correct major, please contact your success center to submit a Change of Major Advisor Request **before** applying for graduation.

To proceed to apply, click the Apply for Graduation button.

| Apply for Graduation > Submit an Application for Graduation                                                                                                    |
|----------------------------------------------------------------------------------------------------|
| Sammy Spartan                                                                                                    |
| Select the Apply for Graduation link to proceed with your application. If the link is not visible you may not be eligible for graduation at this time. Please see your Academic Advisor for more information. |
| Program: UGD - Undergraduate Degree                                                                                                    |
| San Jose State University   Undergraduate                                                                                                    |
| Degree: Bachelor of Science<br>Major: Nursing with RN<br>Apply for Graduation                                                                                                    |

| 9. | Select Ex | cpected | Graduation |
|----|-----------|---------|------------|
|----|-----------|---------|------------|

**Term** and click the button.

If the term you desire is not available then you are applying too early. See your major advisor.

| Sammy Spartan                                                                                               |                                                                                              |
|----------------------------------------------------------------------------------------------------|----------------------------------------------------------------------------------------------|
| The academic program listed here w<br>select a different academic program.                                  | as selected to apply for graduation. If this is not correct, return to the previous page and |
| Select a valid term to apply for gradu<br>graduation will be displayed.<br>Program: UGD - Undergraduate Dec | ation by selecting a value from the dropdown. Only terms in which you are able to apply for  |
| San Jose State University   Undergra                                                                        | sduate                                                                                       |
| Degree: Bachelor of Science<br>Major: Nursing with RN<br>Expected Graduation Term                           | select term                                                                                  |

**Remember:** If this is not the correct major, please contact your success center to submit a Change of Major Advisor Request **before** applying for graduation.

10. Verify graduation data and click

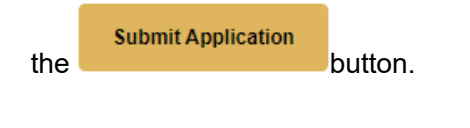

| imy spartan                                                                                                  |                                                            |                                                                    |                                                        |                                                          |                                    |
|----------------------------------------------------------------------------------------------------|------------------------------------------------------------|--------------------------------------------------------------------|--------------------------------------------------------|----------------------------------------------------------|------------------------------------|
| ram: UGD - Undergraduate Deg                                                                                 | ree                                                        |                                                                    |                                                        |                                                          |                                    |
| an Jose State University   Under                                                                             | graduate                                                   |                                                                    |                                                        |                                                          |                                    |
| Graduation Instructions                                                                                      |                                                            |                                                                    |                                                        |                                                          |                                    |
| Degree: Bachelor of Science<br>Major: Nursing with RN<br>Expected Graduation Term                            | Summer 2024                                                |                                                                    |                                                        |                                                          |                                    |
| Your application for graduatio<br>complete. If the term you exp<br>menu, you are not eligible to a<br>apply. | n prompts the un<br>ect to complete y<br>apply. As terms b | iversity to verify thi<br>your degree require<br>vecome available, | at all of your de<br>ements does n<br>you will receive | gree requiremen<br>ot appear in the d<br>an email prompt | ts are<br>frop down<br>ting you to |
|                                                                                                    |                                                            |                                                                    |                                                        |                                                          | >                                  |
|                                                                                                    |                                                            |                                                                    |                                                        |                                                          |                                    |

11. You have successfully applied for graduation.

Click the My Academics link.

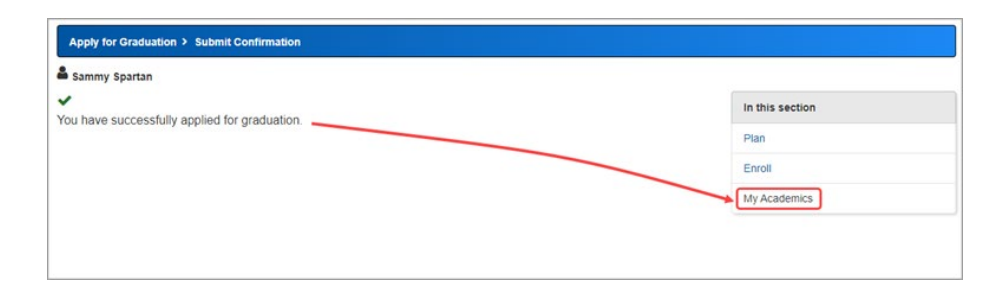

12. Your expected grad term and graduation status have now been updated.

Click the View MyProgress report link.

| Sammy Spartan                  |   |                          |                           |
|--------------------------------|---|--------------------------|---------------------------|
| /iew MyProgress report         | > | My Program               |                           |
| reate a what-if scenario       | > | Current Academic O       | bjective                  |
| fiew my advisors               | > | Requirement (Cat         | alog) Term                |
| /iew my transfer credit report |   | Career:                  | Undergraduate Fall 2020   |
| fiew my course history         | > | Program:<br>Plan:        | Nursing with RN Fall 2023 |
| iew my unofficial transcript   | > | Expected Grad<br>Term:   | Summer 2024               |
| ew my Advisor Notes            | > | Graduation Statu         | s: Applied for Graduation |
| SU FacGrad Campus Page         | > | Current Academic         | Summary                   |
| pply for graduation            | > | Last Term<br>Registered: | 10 mg (10 mg / 10 mg      |
| iew my graduation status       | > | Academic<br>Standing:    | Transfer.                 |
|                                |   | Overall GPA:             |                           |

13. On the My Progress page, verify your graduation term and status.

Please ensure you completed all steps of the <u>graduation application</u> process for Business Students https://www.sjsu.edu/lcobssc/a dvising/graduation-applicationprocess/want-to-apply.php

 Questions? Please email the Jack Holland Student Success Center for help – jackhollandcenter@sjsu.edu.